## SUNGSHIN WOMEN'S UNIVERSITY

# Exchange Student Application Guide

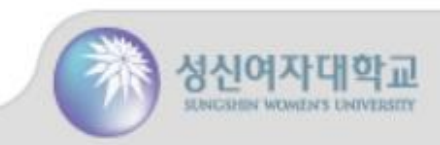

# 1. Portal – Sign up

🕙 성신여자대학교

 $\rightarrow$ С

## **Application Guide**

- 0 - X

× + tis.sungshin.ac.kr/comm/nxui/member/join.do?join=5 Q 🕁 🔤 🌲 🛔 E ONE https://tis.sungshin.ac.kr/comm/nxui/member/join.do?join=9 성신여자대학교 EMAIL/MOBILE PHONE Please enter your Email or Phone Number. PASSWORD A Please enter your Password. LOGIN Sign up Forgot Password? System Maintenance: 12:00 ~ 13:00 / 18:00 ~ 19:00 Dedicated Login Page for Korean Language Application ¥ Copyright © Sungshin Women's o versity. All Rights Reserved. 1. Click 'Sign up'.

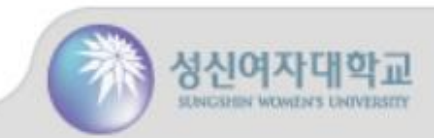

## 1. Portal - Sign up

#### **Application Guide**

성신여자

SUNCERIN WOMEN'S UNIVERSIT

🕙 성신여자대학교 × + Q \$ tis.sungshin.ac.kr/comm/nxui/member/join.do?join=5 C 성신여자대학교 According to the Privacy Policy [Article, Paragraph, Sub-paragraph] [15,0,1] / [15,0,1~4] / [16,0] / [17,0,0] / [22,0,0], [26,0,1~2] Sungshin Women's University intends to collect, use, and disclose y our personal information to a third-party as stated below for interna 2. Check 'Agree with all of tional students' applications and admissions. Please read the articles below carefully, then check either the 'agre the Privacy Policy'. e' or 'decline' box and leave your signature. I have read and fully understood the "Personal Information C n-Usage-Third Party Disclosure Consent Form," and bareby agree to its terms I agree with all of the Privacy Policy  $\checkmark$ Collection, use (mandatory) 수집이용  $\checkmark$ Non-purpose use and provision (mandatory) 3. Click 'Agree'. 목적 외 이용 및 제공 Asynchronous Agree Copyright © Sungshin University. All Rights Reserved.

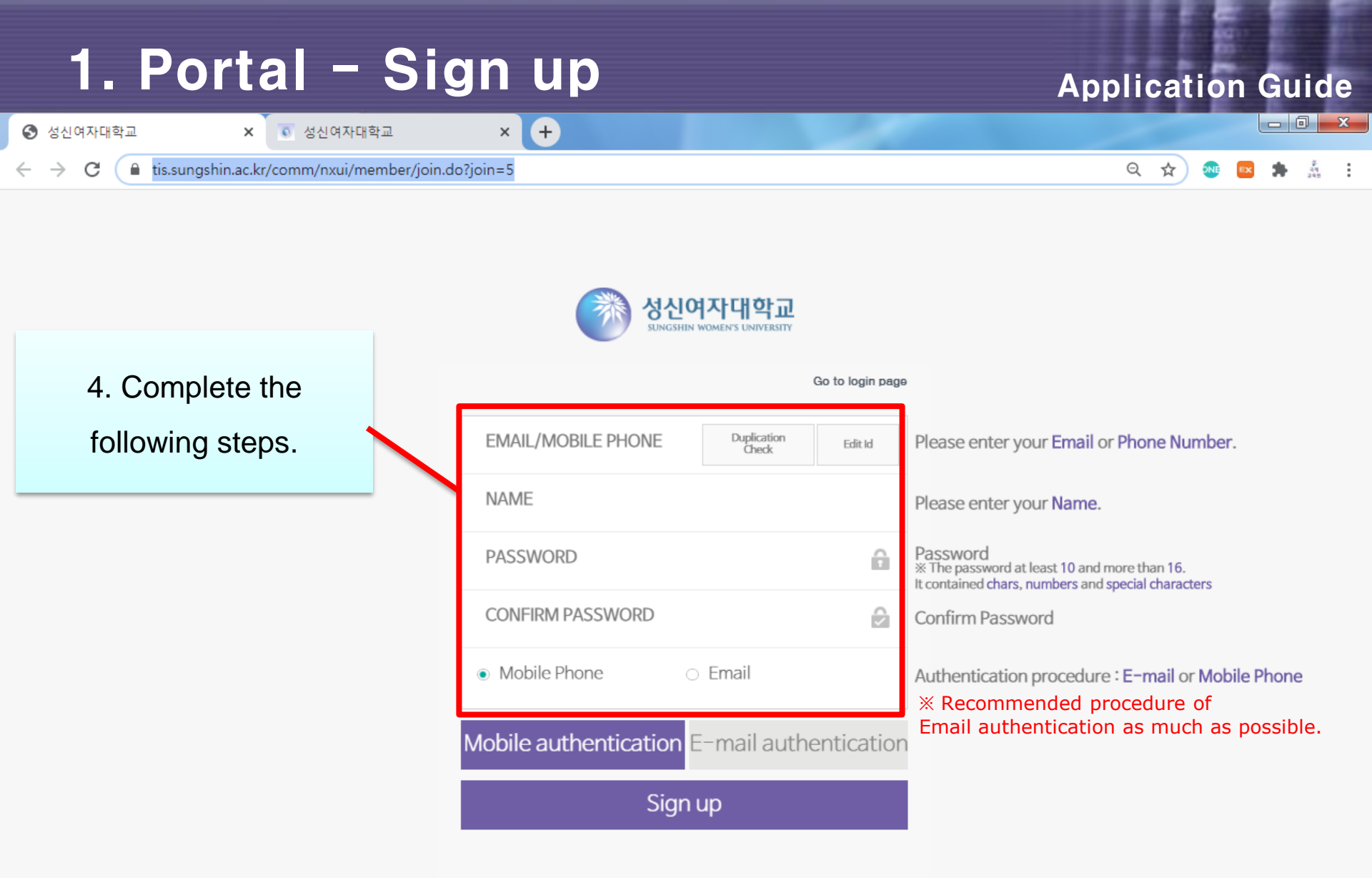

Copyright © Sungshin University. All Rights Reserved.

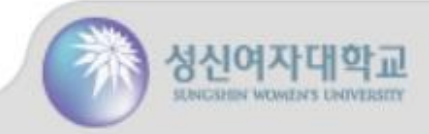

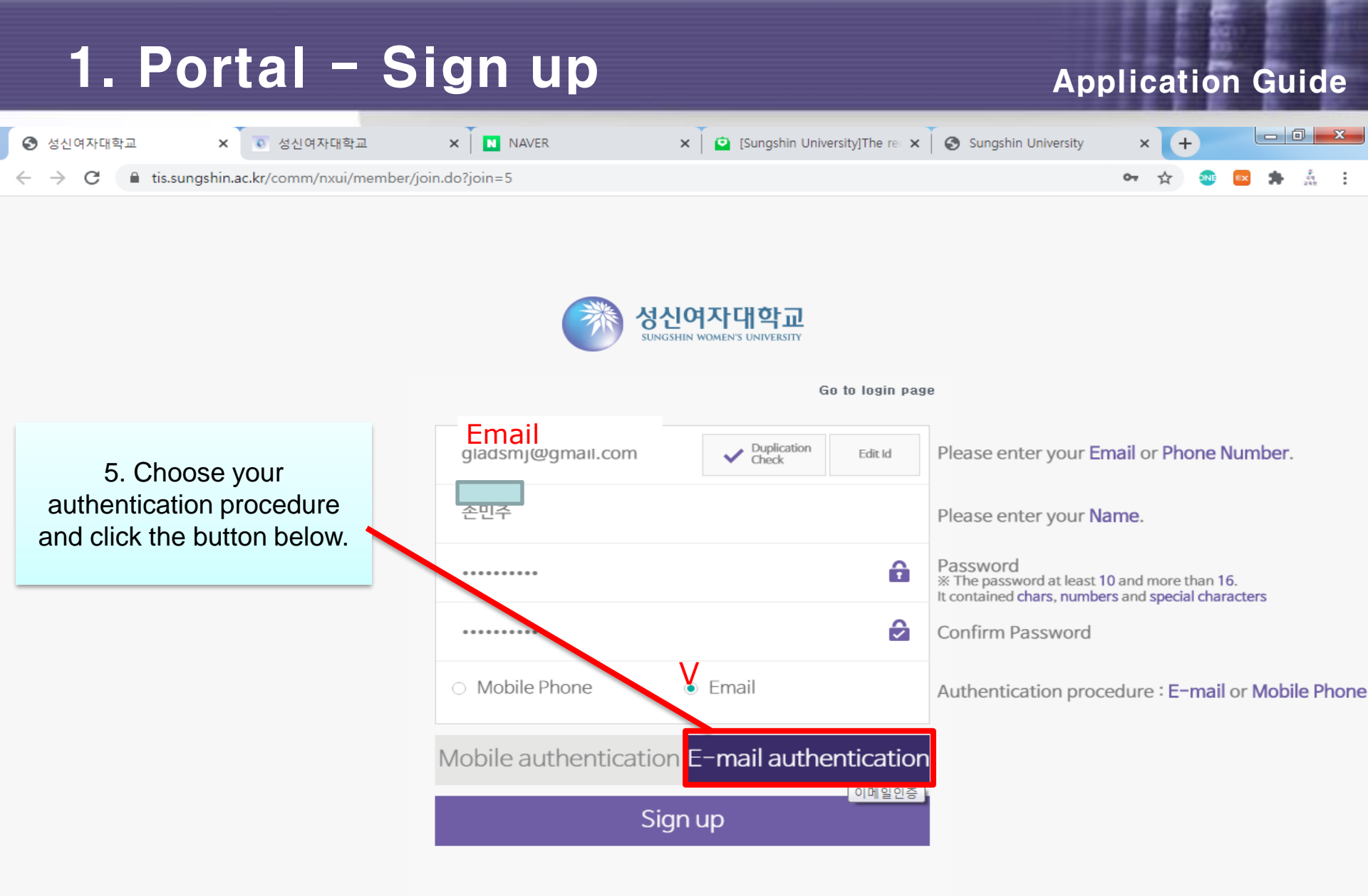

Copyright © Sungshin University. All Rights Reserved.

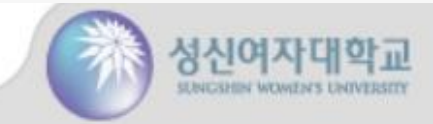

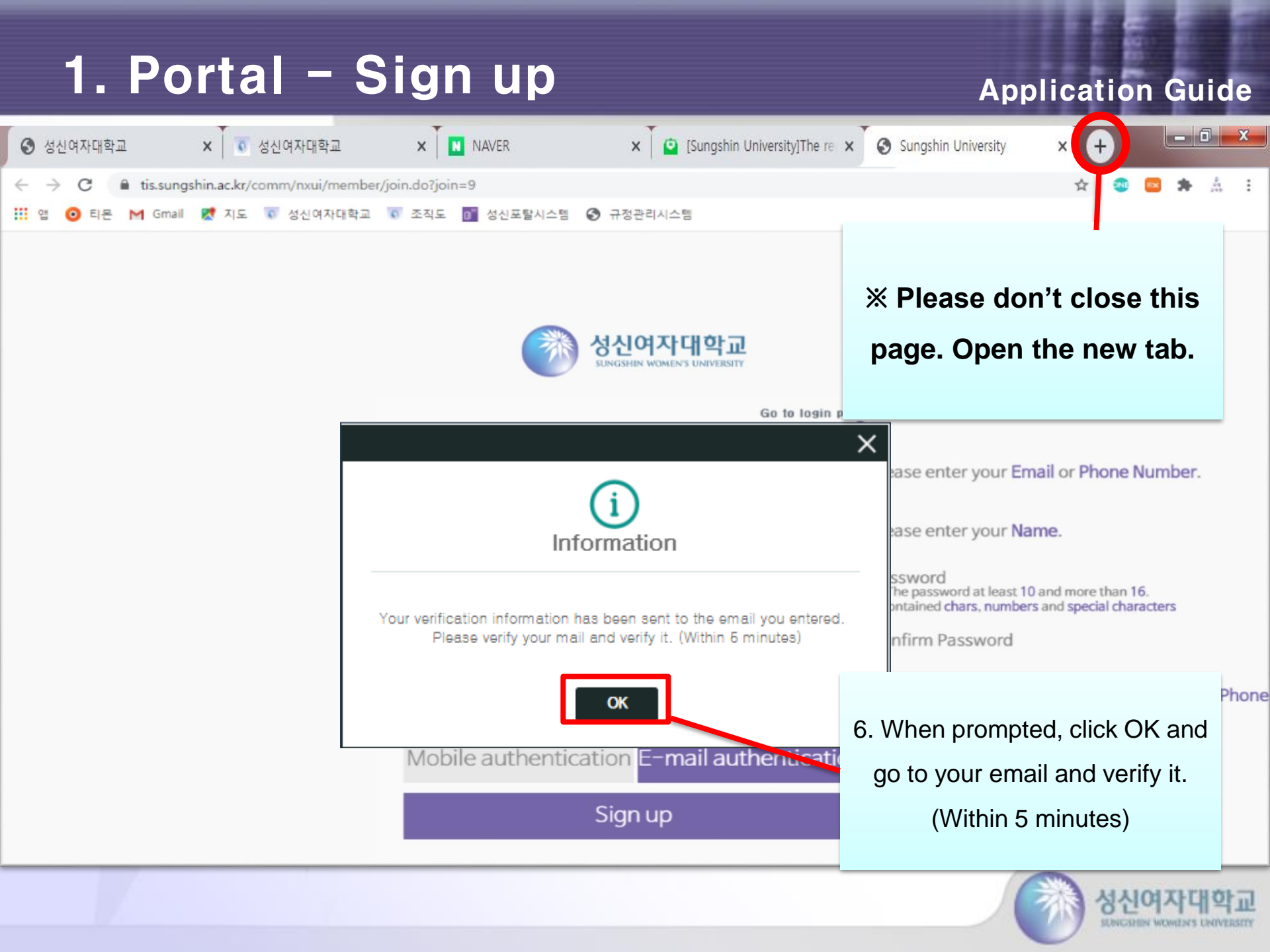

## 1. Portal - Sign up

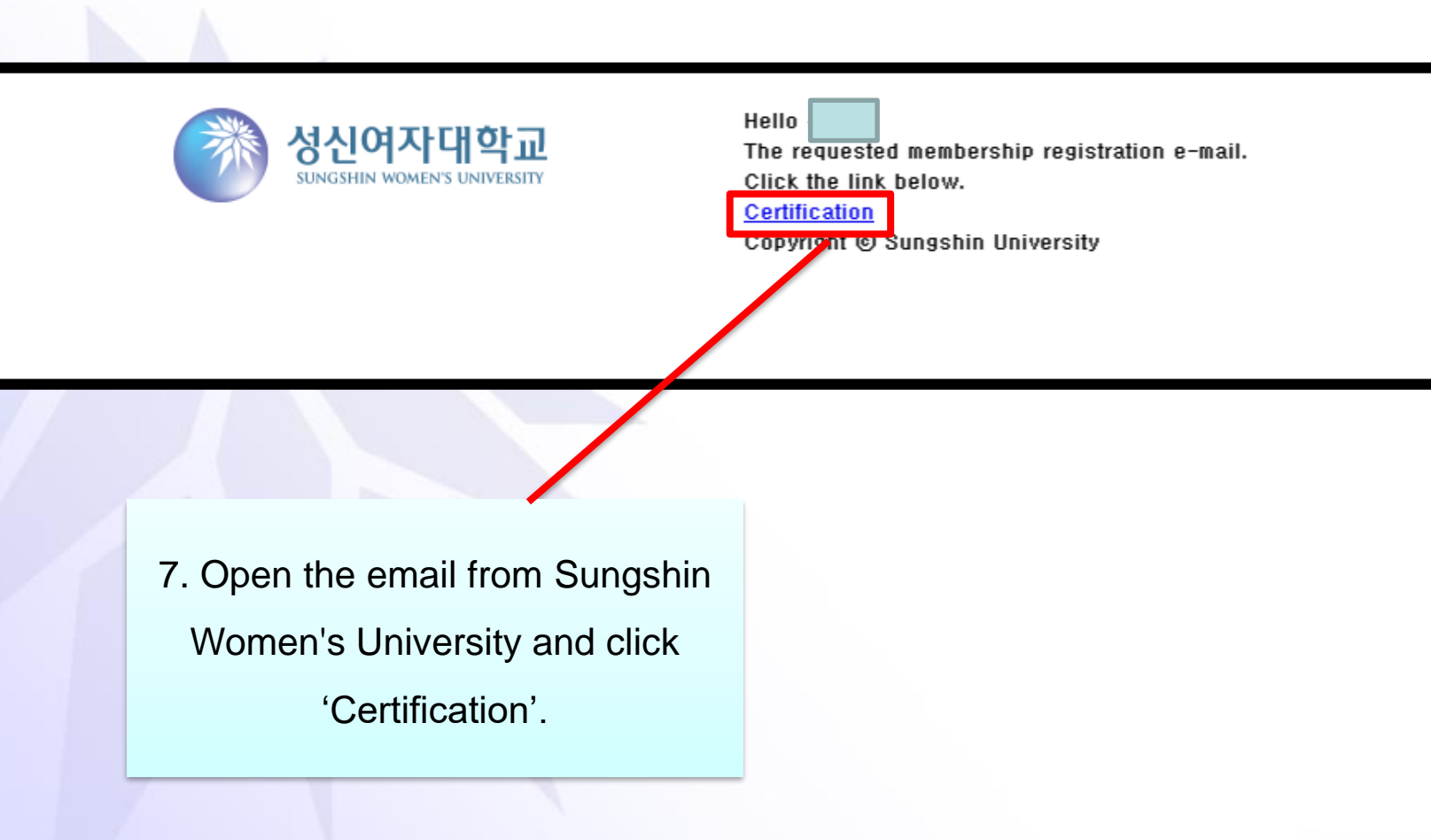

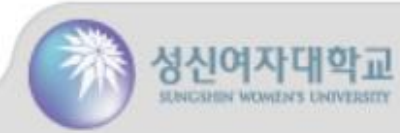

맨위로 ▲

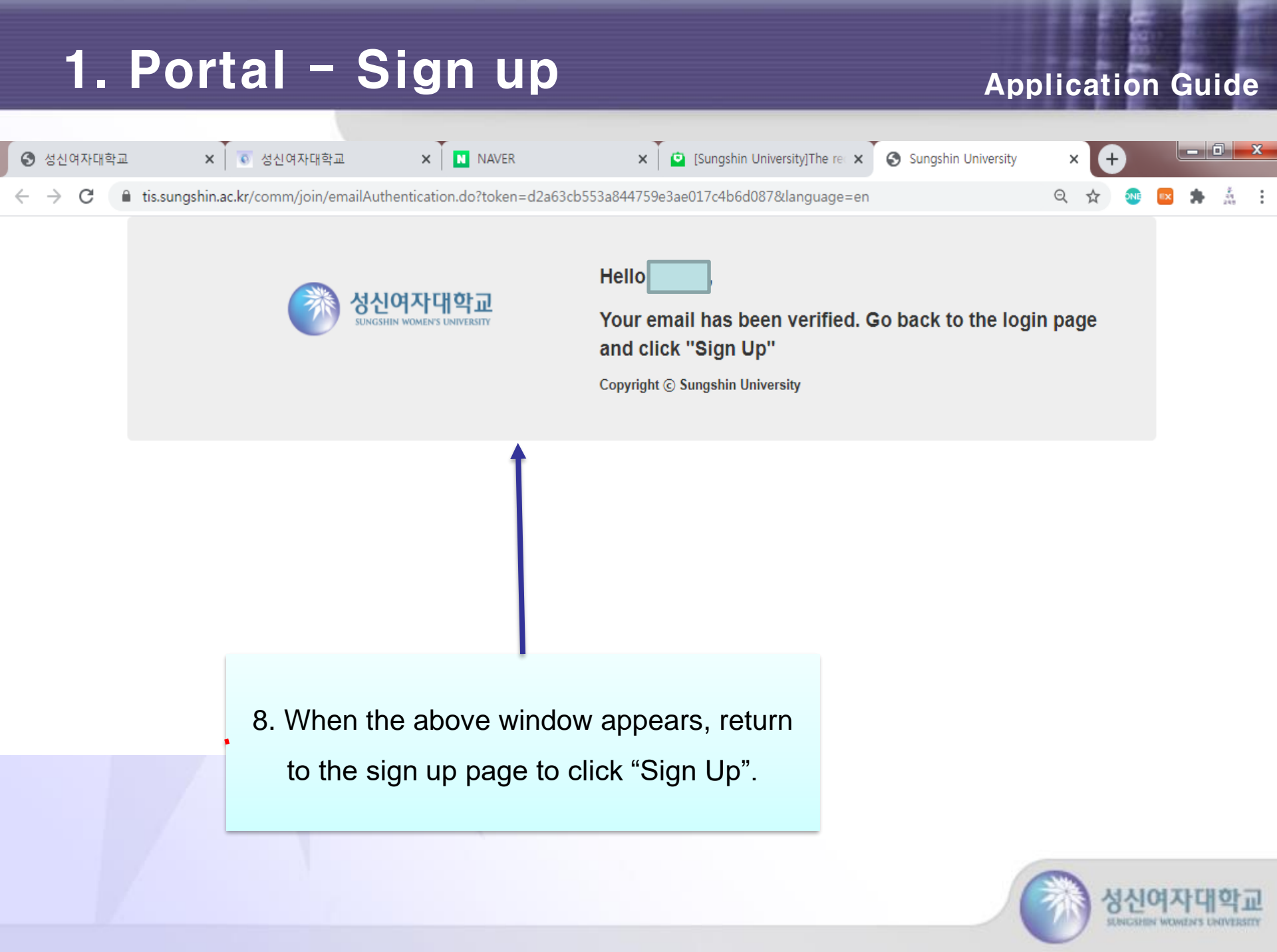

| 1. Portal – Sign   | up                                     | Application Guide                        |
|--------------------|----------------------------------------|------------------------------------------|
| 중 성신여자대학교 x Ⅰ Ⅰ N/ | AVER 🗙 📔 [Sungshin University]The re 🗙 | Sungshin University × +                  |
| ← → C              |                                        | 아 ☆ 🚳 🔤 🏚 🞄 🗄                            |
|                    | 장신여자대학교<br>SUNGSHIN WOMEN'S UNIVERSITY | 26                                       |
|                    |                                        | -                                        |
|                    | Duplication Edit Id                    | Please enter your Email or Phone Number. |
|                    |                                        | Please enter your Name.                  |

Copyright © Sungshin University. All Rights Reserved.

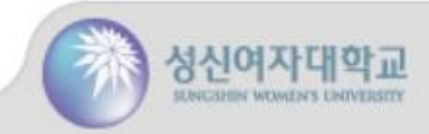

| 1. Portal – Sign up |        |               |                         |                   |   | Application Gu                  |                     |   |   |  |   |     | ide                | e |
|---------------------|--------|---------------|-------------------------|-------------------|---|---------------------------------|---------------------|---|---|--|---|-----|--------------------|---|
| 0                   | 성신여자대학 | <u>م</u> :    | × 💽 성신여자대학교             | × NAVER           | × | 🙆 [Sungshin University]The re 🗙 | Sungshin University | × | 4 |  | L | - 6 | 1 ->               | 3 |
| $\leftarrow$        | → C    | 🔒 tis.sungshi | in.ac.kr/comm/nxui/memb | er/join.do?join=5 |   |                                 | 07                  | Q | ☆ |  |   | *   | थू-<br>चय<br>प्रथम | : |

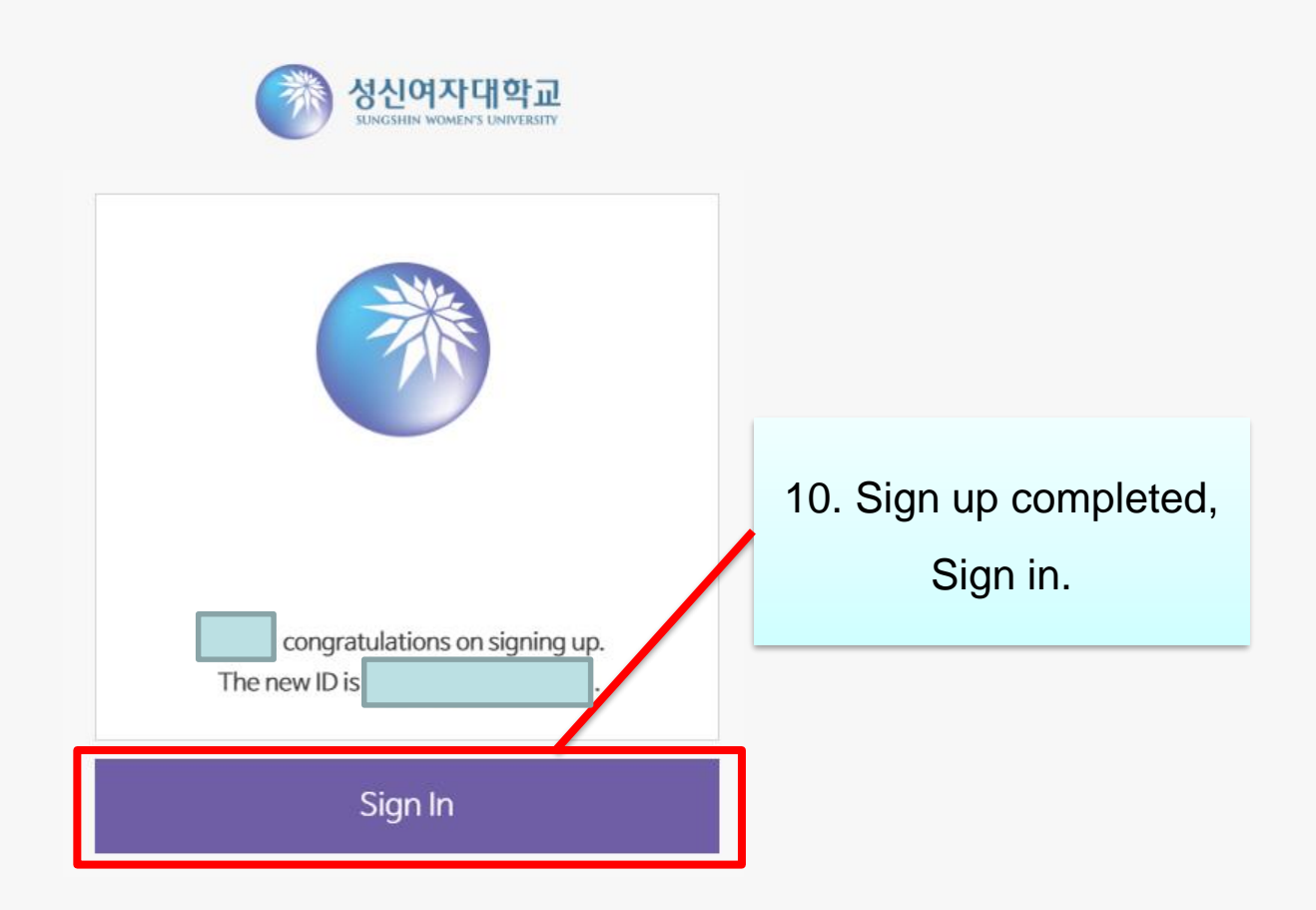

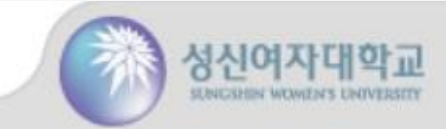

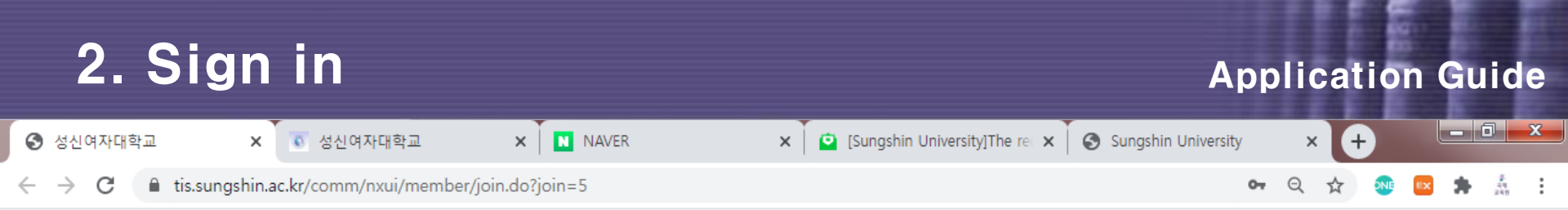

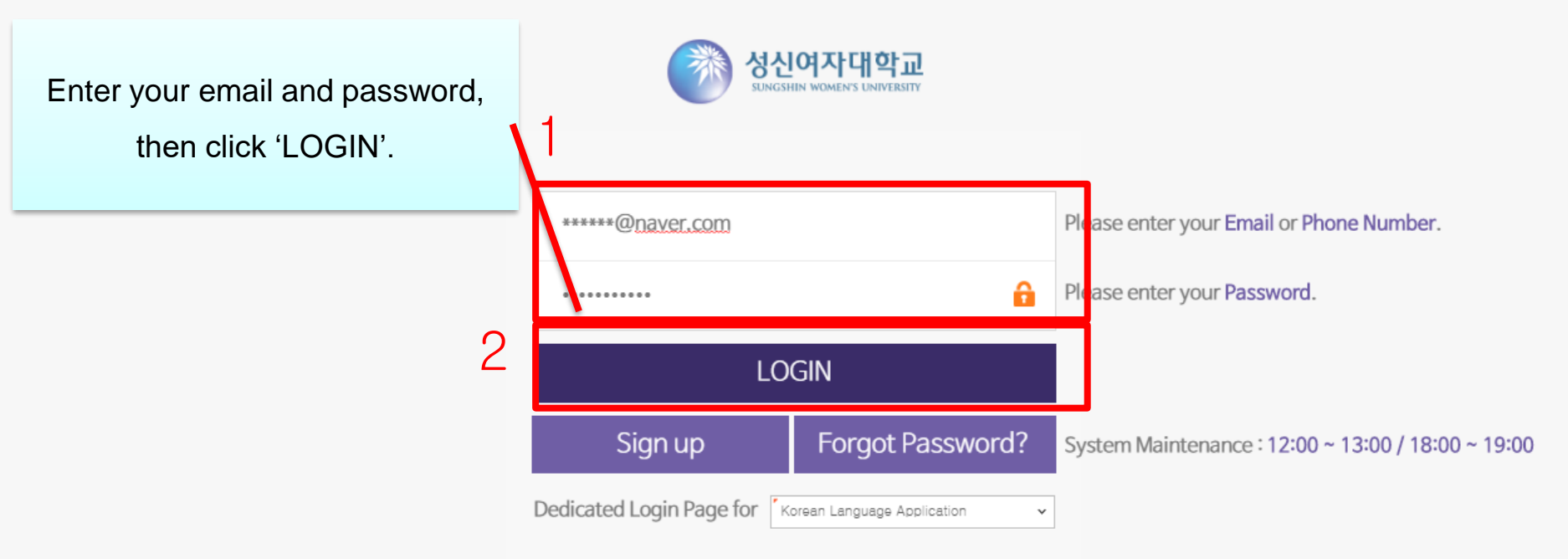

Copyright © Sungshin Women's University. All Rights Reserved.

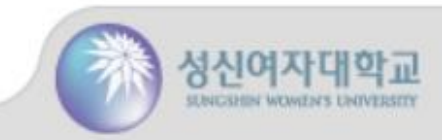

## 3. Fill out the application

## **Application Guide**

※ 성신여자대학교 SUNGSHEN UNIVERSITY

#### Application for International Student

| Student Profile  |                                                                |                |              |       |  |  |
|------------------|----------------------------------------------------------------|----------------|--------------|-------|--|--|
|                  | Surname(English)                                               |                | ٢            |       |  |  |
|                  | Name(Chinese)                                                  |                |              |       |  |  |
|                  | Date of birth                                                  |                | r            |       |  |  |
|                  | Religion                                                       |                | - SELECT -   |       |  |  |
| + Passport ID ph | Passport Issue                                                 | Passport Issue |              |       |  |  |
|                  | Home Address<br>(English)<br>Home Address<br>(Native Language) |                |              |       |  |  |
|                  | Mobile Phone No.                                               |                | 82-01012345  |       |  |  |
|                  | E-mail address                                                 |                | ٢            |       |  |  |
| Student Profile  | SNS Id                                                         |                | - SELECT - 🗸 |       |  |  |
|                  |                                                                | Name           | 9            |       |  |  |
|                  | Financial                                                      | Care           | er           | ٢     |  |  |
|                  | Supporter                                                      | Mobi           | le Phone No. | 82-01 |  |  |
|                  | Add                                                            | Home           | ٣            |       |  |  |

| Admission Guideline                                                                        | ×                        |
|--------------------------------------------------------------------------------------------|--------------------------|
|                                                                                            | A                        |
| 성신여자대학교 2021학년도 봄학기 교환학생 지원 안내                                                             |                          |
| SUNGSHIN WOMEN'S UNIVERSITY APPLICATION GUIDE FOR SPRING 2021                              |                          |
| ■ 2021학년도 봄학기 입학 정보   ADMISSION INFORMATION FOR SPRING 2021                                |                          |
| • 추천마감일 : 2020년 11월 1일   Nomination deadline : November 1st, 2020                          |                          |
| * 교류대학에서 추천   Partner university representative should email Exchange Students Nominat     | ion list                 |
| • 지원마감일 : 2020년 11월 31일   Application deadline : November 30th, 2020                       |                          |
| • 입국 및 기숙사 입주 : 2021년 2월 중순(예정)   Arrival & Move in date : Mid-February 2021               | 1 Deed admission         |
| (Exact dates to be announced)                                                              | T. Read admission        |
| • 오리엔테이션 : 2021년 2월 중순(예정)   Arrival & Move in date : Mid-February 2021                    | guideline and check this |
| (Exact dates to be announced)                                                              | box and click            |
| • 학기 시작 2021년 3월 첫째주   Spring Semester Classes Begin : First week of March, 2021           | 'Continue'               |
| • 기말고사 : 2021년 6월 말   Final Exam : End of June, 2021                                       | Continue :               |
| ■ 제출서류   REQUIRED DOCUMENTS                                                                |                          |
| *Online application will be announced to the nomineus and will open on November 1st, 2021. | •                        |

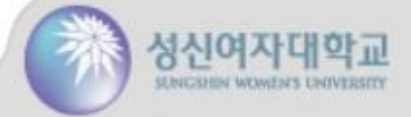

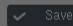

## 3. Fill out the application

#### **Application Guide**

English

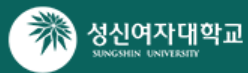

※ Language select available(Kor/Eng)

Logout

#### Application for International Student

| Application Registration for International Exchange/Visiting/Dual-Degree Student Final Submission 🔂 Preview feedback Admission Guideline |                                   |                    |                         |                                            |               |  |  |  |  |
|----------------------------------------------------------------------------------------------------|-----------------------------------|--------------------|-------------------------|--------------------------------------------|---------------|--|--|--|--|
| Student Profile Ho                                                                                                    | ome Univ. Info.                   | Application Inform | ation for Sungshin      | Self-Introduction & Study Plan File Upload |               |  |  |  |  |
|                                                                                                    | Surname(English)                  | ٢                  | Given Name<br>(English) | ·                                          | Name(Korean)  |  |  |  |  |
|                                                                                                    | Name(Chinese)                     |                    |                         | Gender                                     | - SELECT - V  |  |  |  |  |
|                                                                                                    | Date of birth                     |                    |                         | Nationality                                | - SELECT - 🗸  |  |  |  |  |
|                                                                                                    | Religion - SELECT -               |                    | ~                       | Passport Number                            |               |  |  |  |  |
| + Passport ID photo                                                                                                    | Passport Issue Date               |                    |                         | Passport Expiry<br>Date                    |               |  |  |  |  |
| *Must bo                                                                                                    | Home Address<br>(English)         | ٣                  |                         |                                            |               |  |  |  |  |
| identification                                                                                                    | Home Address<br>(Native Language) |                    |                         |                                            |               |  |  |  |  |
| photo                                                                                                    | Mobile Phone No.                  | 82-010123456       | 78                      | Telephone No.                              | 82-02-9207933 |  |  |  |  |
| <b>1</b>                                                                                                    | E-mail address                    | ٣                  |                         |                                            |               |  |  |  |  |
| Student Profile                                                                                                    | SNS Id                            | - SELECT -         | ~                       |                                            |               |  |  |  |  |
|                                                                                                    |                                   | Name               | ٢                       | Relationship to<br>Student                 | - SELECT - V  |  |  |  |  |
|                                                                                                    | Financial Ca<br>Supporter Mo      | Career             | ٢                       | Telephone No.                              | 82-02-9207933 |  |  |  |  |
|                                                                                                    |                                   | Mobile Phone No.   | 82-01012345678          | E-mail address                             |               |  |  |  |  |
|                                                                                                    | Add                               | Home address       | ٢                       |                                            |               |  |  |  |  |
|                                                                                                    |                                   |                    |                         |                                            |               |  |  |  |  |

~

3. After entering all of the information, click the 'Save' button. Fill out the application.
Box marked in red is mandatory.

## 3. Fill out the application

## **Application Guide**

| 청신여자대학교<br>SUNCSHEN UNIVERSITY |                                                        |                    |                    | ※ Lai         | nguage s     | select available      | (Kor/Eng)      | English + | Logout |
|--------------------------------|--------------------------------------------------------|--------------------|--------------------|---------------|--------------|-----------------------|----------------|-----------|--------|
| Application for l              | nternational Stude                                     | nt                 |                    |               |              |                       |                |           |        |
| • Application Registra         | tion for International E                               | xchange/Visiting/D | ual-Degree Student | Final Sub     | mission 🔁 P  | review feedback Admis | sion Guideline |           |        |
| Student Profile                | Surname(English)                                       |                    | Given Name         | Se            | Introduction | Name(Korean)          | le Upload      |           |        |
|                                | Name(Chinese)                                          |                    |                    | Gender        |              | - SELECT -            | ~              |           |        |
|                                | Date of birth                                          | <b>-</b> -         |                    | Natior        |              |                       |                |           |        |
|                                | Religion                                               | - SELECT -         | ~                  | Pass          |              | 4. Click <b>"Fi</b> r | nal            |           |        |
| + Passport ID pho              | to Passport Issue<br>Date<br>Home Address<br>(English) | r                  |                    | Pass;<br>Date | Sub<br>subn  | mission" bu           | utton to       |           |        |
|                                | (Native Language)                                      |                    |                    |               | Vou          | must slick            | on thic        |           |        |
|                                | Mobile Phone No.                                       | 82-010123456       | 578                | Telepi        | tou          | must click (          | Shithis        |           |        |
|                                | E-mail address                                         |                    |                    |               | bu           | tton to turn i        | in the         |           |        |
| Student Profile                | SNS Id                                                 | - SELECT -         | ~                  |               |              | applicatior           | ۱.             |           |        |
|                                |                                                        | Name               | -                  | Rel<br>Stu    |              |                       |                |           |        |
|                                | Financial                                              | Career             | •                  | Tele          | phone No.    | 82-02-9207933         |                |           |        |
|                                | Supporter                                              | Mobile Phone No.   | 82-01012345678     | E-m           | ail address  | F                     |                |           |        |
|                                | Add                                                    | Home address       | ٢                  |               |              |                       |                |           |        |

The application for the Exchange Student has been completed.

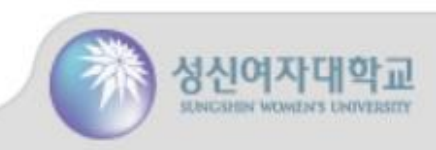